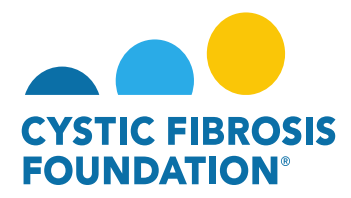

## How to Submit a Supplemental Request

Please Note: All Supplemental submissions should be preceded by discussions with the CF Foundation's Program Officer regarding the programmatic reasoning for submitting a request for supplemental funding. All supplemental requests will be initiated by the Grants and Contracts Management & Administration (GCMA) Department once the CFF Program Officer confirms the request to initiate the supplement. Please reach out directly through email to your respective GCMA Post-Award Administrator and CFF Program Officer to request a Supplement for your award.

1. To initiate a previously approved Supplement Request for an Award, go to the **My Awards** module under the **My Awards** homepage and click on the **Active Awards** tile.

|                                                                                                    | My Awards 🛛 My Applications External Requests User Guide Privacy & Security 🔒 单 🕕            |
|----------------------------------------------------------------------------------------------------|----------------------------------------------------------------------------------------------|
| ← →                                                                                                    |                                                                                              |
| My Awards                                                                                                    | +                                                                                            |
| Active Awards                                                                                                    |                                                                                              |
| My Activities                                                                                                    | +                                                                                            |
| 9<br>Upcoming Deliverables Submitted Deliverables Completed Deliverables                                              |                                                                                              |
| My Payments and CFF Required Refunds + N                                                                              | Iy No Cost Extension (NCE) +                                                                 |
| 5         0         1         0           Contingent Payments         Scheduled Payments         CFF Required Refunds | 2 0 0 0 Approved NCE                                                                         |
| Active Mentor Awards + C                                                                                              | hange of PI +                                                                                |
| If you are a Mentor on an award with the CF Foundation, those awards will be displayed here.                          | 2<br>Active Awards (Eligible<br>for Change of Pi) 0 1<br>Under CFF Review CFF Determinations |

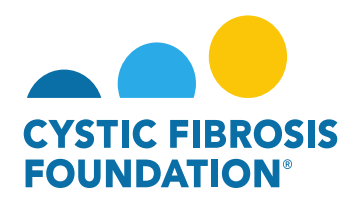

 On the Active Awards page, you will find a list of all awards that you are associated with as a contact. Only the Grants Officer, Authorized Institutional Official or Principal Investigator that is associated with the Award Profile can review the initiated Supplemental Request. Click the View Supplement Request button to review and submit the Supplemental request for that specific award.

<u>PLEASE NOTE</u>: You will only be able to view the award under the **Active Awards** tile only if the <u>Principal Investigator</u> of the award has added you as a contact to their award. (For more information, see refer to the guide "How to Add Contacts")

3. When you click on the **View Supplement Request** button, the system will create a Supplement request in **In Progress** status. You will first need to provide confirmation that you have had preceding discussions with the CF Foundation's Program Officer regarding the programmatic reasoning for submitting a request for supplemental funding. To move the request forward, click the **Begin Preparation** button.

|                              |                                                                                |                                                           | My Awards | My Applications | External Requests | User Guide | Privacy & Security | 8 | A O |
|------------------------------|--------------------------------------------------------------------------------|-----------------------------------------------------------|-----------|-----------------|-------------------|------------|--------------------|---|-----|
| <b>← →</b>                   |                                                                                |                                                           |           |                 |                   |            |                    |   |     |
| New Activity                 |                                                                                |                                                           |           |                 |                   |            |                    |   | 3   |
| Activity Type:               | Supplement Request                                                             |                                                           |           |                 |                   |            |                    |   |     |
| * Activity Owner:            |                                                                                |                                                           |           |                 |                   |            |                    |   |     |
| Award Period Start:          |                                                                                |                                                           |           |                 |                   |            |                    |   |     |
| Award Period End:            |                                                                                |                                                           |           |                 |                   |            |                    |   |     |
| * I have had preceding discu | ssions with the CF Foundation's Program Officer regarding the programmatic rea | soning for submitting a request for supplemental funding. |           |                 |                   |            |                    |   |     |
| I confirm                    |                                                                                |                                                           |           |                 |                   |            |                    |   |     |
| A rd Information             |                                                                                |                                                           |           |                 |                   |            |                    |   |     |
| Award ID:                    | WAYNE22Y0                                                                      | CFF Award Number:                                         |           |                 | 003954            | 2          |                    |   |     |
| Date:                        | 08/19/2022                                                                     | Principal Investigator:                                   |           |                 | Bruce W           | ayne       |                    |   |     |
| Project Title:               |                                                                                |                                                           |           |                 |                   |            |                    |   |     |
|                              |                                                                                | → Begin Preparation                                       |           |                 |                   |            |                    |   |     |

<u>PLEASE NOTE</u>: Supplement Requests can only be requested <u>one Award Period</u> at a time. The Award Period that the Supplement Budget is requested for is based on the calendar day the Supplement Request is made.

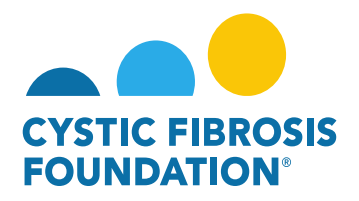

 On the Supplement Request page, you will first need to add the <u>Authorized Institution Official</u> who will sign off on the Supplement Request by clicking on the drop-down field and selecting your <u>Authorized Institution Official</u>. To enter in the Budget Details for your Supplement Budget click on the Add Supplement Budget button.

| CYSIC HARDES<br>FOLINGATION                                         |                                                                    |                                   | My Awards | My Applications | External Requests | User Guide | Privacy & Security |
|---------------------------------------------------------------------|--------------------------------------------------------------------|-----------------------------------|-----------|-----------------|-------------------|------------|--------------------|
| <b>€</b> ▼                                                          |                                                                    |                                   |           |                 |                   |            |                    |
| 00395422 - Supplement Request                                       |                                                                    |                                   |           |                 |                   |            |                    |
| Activity Type: Supplement Request                                   |                                                                    |                                   |           |                 |                   |            |                    |
| Status: Pending                                                     |                                                                    |                                   |           |                 |                   |            |                    |
| * Activity Owner: Bruce Wayne                                       |                                                                    |                                   |           |                 |                   |            |                    |
| Award Period Start: 04/01/2022                                      |                                                                    |                                   |           |                 |                   |            |                    |
| Award Period End: 03/31/2023                                        |                                                                    |                                   |           |                 |                   |            |                    |
| * I have had preceding discussions with the CF Foundation's Program | n Officer regarding the programmatic reasoning for submitting a    | request for supplemental funding. |           |                 |                   |            |                    |
| I confirm                                                           |                                                                    |                                   |           |                 |                   |            |                    |
| Award Information                                                   |                                                                    |                                   |           |                 |                   |            |                    |
| CFF Award ID:                                                       | WAYNE22Y0                                                          | CFF Award Number:                 |           |                 | 0039542           | 2          |                    |
| Date:                                                               | 08/19/2022                                                         | Principal Investigator:           |           |                 | Bruce W           | ayne       |                    |
| Project Title:                                                      |                                                                    |                                   |           |                 |                   |            |                    |
| * Authorized Institution Official                                   |                                                                    |                                   |           |                 |                   |            |                    |
| ×                                                                   |                                                                    |                                   |           |                 |                   |            |                    |
| Supplement Budget                                                   |                                                                    |                                   |           |                 |                   |            |                    |
| Click the Request Supplement Budget button below to open a new wind | ow where you will be able to enter your supplement budget details. |                                   |           |                 |                   |            |                    |
| Add Supplement Budget                                               |                                                                    |                                   |           |                 |                   |            |                    |
| Supplement Budget PDF                                               |                                                                    |                                   |           |                 |                   |            |                    |
| Click the Request Supplement Budget button below to open a new wind | ow where you will be able to enter your supplement budget details. |                                   |           |                 |                   |            |                    |
| Sview/Print Full Supplement Budget                                  |                                                                    |                                   |           |                 |                   |            |                    |
| Application Budget Before Supplement                                |                                                                    |                                   |           |                 |                   |            |                    |
| CFF_application_budget.pdf<br>58.8 KB - 03/31/2022 1:49PM           |                                                                    |                                   |           |                 |                   |            |                    |
| 🖺 Save My Work                                                      |                                                                    | Submit to Pl                      |           |                 |                   |            |                    |

5. When you click on the **Add Supplement Budget** button, a pop-up window will appear which will allow you to enter in the estimated expenses for the Supplement Request. You will also be able to edit or remove any estimated expenses that were initially entered at the application stage. Once you have entered in all your estimated expenses for the Supplement Award Period, click on the **Save Period** button

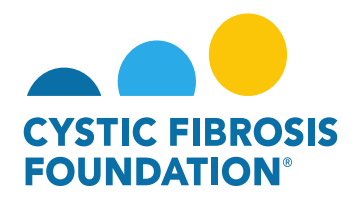

and close the window. To move the request forward, click on the **Submit to PI** button to submit the request to the **Principal Investigator** for review.

|                                                                                                    | ld.jsp?fieldid=16827678codedid=eHBZKENSPGqcJFA4HWUHFx9WAw4QSXY                                                                                   | LH2JbU0JAZV5a&islb=0&exportpdf=0       |                                                                                                    |                                                                              |
|----------------------------------------------------------------------------------------------------|----------------------------------------------------------------------------------------------------|----------------------------------------|----------------------------------------------------------------------------------------------------|------------------------------------------------------------------------------|
|                                                                                                    |                                                                                                    |                                        |                                                                                                    |                                                                              |
| Budget                                                                                                    |                                                                                                    |                                        |                                                                                                    |                                                                              |
| This supplement is for Award Period 1. As a re                                                                                                    | eminder, significant deviations from the approved budget will require prior a                                                                    | approval per CFF Terms and Conditions. |                                                                                                    |                                                                              |
| Period 1 Summary                                                                                                    |                                                                                                    |                                        |                                                                                                    |                                                                              |
| incipal investigator:                                                                                                    | Bruce Wayne                                                                                                    | Application Number:                    | 00395422                                                                                                    |                                                                              |
| stitution Name:                                                                                                    | CFF Hospital Foundation                                                                                                    |                                        |                                                                                                    |                                                                              |
| idget Period From:                                                                                                    | 06/08/2022                                                                                                    | To:                                    | 03/31/2023                                                                                                    |                                                                              |
|                                                                                                    |                                                                                                    |                                        |                                                                                                    |                                                                              |
| 9 Major Equipment (Must list items greater than \$5,6<br>9 Other Expenses (Indirects Allowed) (Remize by ca                                                      | 000 each)<br>fegory, e.g., education materials, minor equipment.)                                                                                |                                        |                                                                                                    |                                                                              |
| Major Equipment (Must list items greater than \$6,0<br>Other Expenses (Indirects Allowed) (Itemize by ca<br>Subcontractor Summary (Enter Indirect costs on 5     | 000 each)<br>tegory, e.g., education materials, minor equipment.)<br>Subcontractor amounts if allowable - refer to CFF Policies and Guidelines.) |                                        |                                                                                                    |                                                                              |
| Major Equipment (Must list items greater than \$5,0<br>Other Expanses (Indirects Allowed) (Itemize by ca<br>Subcontractor Summary (Enter Indirect costs on \$    | 000 each)<br>tegory, e.g., education materials, minor equipment.)<br>Subcontractor amounts if allowable - refer to CFF Policies and Guidelines.) |                                        | Total Direct Costs:<br>Vacuum Ansat to Paris 1 38 500 00                                                                                                    | \$150,000.00                                                                 |
| Major Equipment (Must list items greater than 56,<br>Other Expenses (Indirects Allowed) (Itemize by ca<br>Subcontractor Summary (Enter Indirect costs on 5       | 000 each)<br>tegory, e.g., education materials, minor equipment.)<br>Subcontractor amounts if allowable - refer to CFF Policies and Guidelines.) |                                        | Total Direct Costs:<br>Maximum Answer the Pairs 1: 155 200 20<br>Modified Total Direct Costs:                                                                                                    | \$150,000.00                                                                 |
| Major Equipment (Must list items greater than \$6,0     Criter Expenses (Indirects Allowed) (Itemize by ca     Subconfractor Summary (Enter Indirect costs on \$ | 000 each)<br>tegory, e.g., education materials, minor equipment.)<br>Subcontractor amounts if allowable - refer to CFF Policies and Guidelines.) |                                        | Total Direct Costs:<br>Vacinum Answer to: Pairs 1: 385:0000<br>Modified Total Direct Costs:<br>Indirect Costs:<br>(rf alreads): Refer to CPF Prices and Overlains. Multi be sin an 91:5000                               | \$150,000.00<br>\$150,000.00<br>\$18,000,00                                  |
| Major Equipment (Must list items greater than \$6,0     Other Expenses (Indirects Allowed) (Nemize by ca     Subcontractor Summary (Enter Indirect costs on 3    | 000 each)<br>Ingory, e.g., education materials, minor equipment.)<br>Subcontractor amounts if allowable - refer to CFF Policies and Guidelines.) |                                        | Total Direct Costs:<br>Macimum Amount for Parise 1: 188 500 00<br>Modified Total Direct Costs:<br>Indirect Costs:<br>(Pativastie, Refer to CPF Protoss and Questicies. Must the sha 19:10:000<br>Total Estimated Budget: | \$150,000.00<br>\$150,000.00<br>\$150,000.00<br>\$160,000.00<br>\$160,000.00 |

 The status of the Supplement Request will move from Pending status to Pending PI Acceptance status. This means that the <u>Principal</u> <u>Investigator</u> of the award will need to review the details of the request and submit the Supplement Request to the <u>Authorized Institution</u> <u>Official</u> for signature. When the Supplement Request is in Pending PI Acceptance status, the <u>Principal Investigator</u> of the award will find the Pending PI Acceptance Supplement request in the Active Awards tile under the My Awards module.

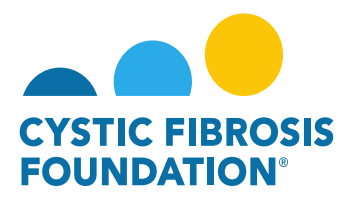

|                    | My Awards | My Applications | External Requests | User Guide | Privacy & Security | 8 |    | Ū |
|--------------------|-----------|-----------------|-------------------|------------|--------------------|---|----|---|
| é •                |           |                 |                   |            |                    |   |    |   |
| My Awards          |           |                 |                   |            |                    |   | į. | + |
| 2<br>Active Awards |           |                 |                   |            |                    |   |    |   |

7. Under **Pending PI Acceptance** status, the **<u>Principal Investigator</u>** can either Request Revisions or Submit the request to the <u>Authorized</u> Institution Official for signature. To approve the request, click on the **Send for Signature** button.

| STIC FUROSIS<br>DUNDATION                                                                                                    |                                                                                                    | My Awa                                                                                                    | ards My Applications      | Funding Opportunities     | External Requests                              | User Guide                  | Privacy & Security     | 8            | ¢ ( |
|----------------------------------------------------------------------------------------------------|----------------------------------------------------------------------------------------------------|----------------------------------------------------------------------------------------------------|---------------------------|---------------------------|------------------------------------------------|-----------------------------|------------------------|--------------|-----|
| ÷ •                                                                                                    |                                                                                                    |                                                                                                    |                           |                           |                                                |                             |                        |              |     |
| 00395422 - Supplement Request                                                                                                    |                                                                                                    |                                                                                                    |                           |                           |                                                |                             |                        |              | > ( |
| Activity Type: Supplement Request                                                                                                    |                                                                                                    |                                                                                                    |                           |                           |                                                |                             |                        |              |     |
| Status: Pending PI Acceptance                                                                                                    | 3                                                                                                    |                                                                                                    |                           |                           |                                                |                             |                        |              |     |
| * Activity Owner: Bruce Wayne                                                                                                    |                                                                                                    |                                                                                                    |                           |                           |                                                |                             |                        |              |     |
| Award Period Start: 04/01/2022                                                                                                    |                                                                                                    |                                                                                                    |                           |                           |                                                |                             |                        |              |     |
| Award Period End: 03/31/2023                                                                                                    |                                                                                                    |                                                                                                    |                           |                           |                                                |                             |                        |              |     |
| Dequest Devisions                                                                                                    |                                                                                                    |                                                                                                    |                           |                           |                                                |                             |                        |              |     |
|                                                                                                    | aaaono nogram onoci regarang are programmaao rea                                                                                                    |                                                                                                    |                           |                           |                                                |                             |                        |              |     |
| Iconfirm     Ward Information                                                                                                    | auante ri ognani onter rogarang ine programmano roa                                                                                                    |                                                                                                    |                           |                           |                                                |                             |                        |              |     |
| ward Information FF Award ID:                                                                                                    | WAYNE22Y0                                                                                                    | CFF Award Number:                                                                                                    |                           |                           | 00395422                                       |                             |                        |              |     |
| Variant information SFF Award ID: Totel: The second second | WAYNE22Y0<br>06/19/2022                                                                                                    | CFF Award Number:<br>Principal Investigator:                                                                                                    |                           |                           | 00395422<br>Bruce Way                          | me                          |                        |              |     |
| Variant processing accession in the or Found<br>ward Information<br>CFF Award ID:<br>Date:<br>Project Title:<br>Authorized Institution Official                                                                                                    | WAYNE22Y0<br>08/19/2022                                                                                                    | CFF Award Number:<br>Principal Investigator:                                                                                                    |                           |                           | 00395422<br>Bruce Way                          | ne                          |                        |              |     |
| Variation processing accession in the or Found<br>Ward Information<br>OFF Award ID:<br>Date:<br>Project Title:<br>Authorized Institution Official<br>Clark Kent                                                                                                    | WAYNE22YO<br>06/19/2022                                                                                                    | CFF Award Number:<br>Principal Investigator:                                                                                                    |                           |                           | 00395422<br>Bruce Way                          | me                          |                        |              |     |
| Award Information<br>CFF Award ID:<br>Date:<br>Project Title:<br>* Authorized Institution Official<br>Clark Kent<br>* Principal Investigator's Acceptance Statement                                                                                                    | WAYNE22YO<br>06/19/2022                                                                                                    | CFF Award Number:<br>Principal Investigator:                                                                                                    |                           |                           | 00395422<br>Bruce Way                          | me                          |                        |              |     |
| Award Information CFF Award ID: Date: Project Title:  Authorized Institution Official Clark Kent Principal Investigator's Acceptance Statement.  Accept responsibility for the conduct of this proje have no conflicts or duplicative funding.                                                                                                    | WAYNE22YO<br>06/19/2022<br>2ct and will provide the required progress reports and other                                                                | CFF Award Number:<br>Principal Investigator:<br>Principal Investigator:<br>er related documentation as necessary. In addition, I acknowledge my res | nonsibilities under the C | FF Terms and Conditions o | 00395422<br>Bruce Way<br>f Award, dated Januar | yne<br>y 31, 2018 for 1     | this award and further | certify that | 1   |
| Ward information CFF Award ID: Date: Project Title: Authorized Institution Official Clark Kent Glark Kent Clark Kent Clark Kent Clark Composition Statement Clark Kent Clark Ken | WAYNE22YO<br>06/19/2022<br>ect and will provide the required progress reports and othe                                                                 | CFF Award Number:<br>Principal Investigator:<br>Principal Investigator:<br>er related documentation as necessary. In addition, I acknowledge my res | oonsibilities under the C | FF Terms and Conditions o | 00395422<br>Bruce Way<br>f Award, dated Januar | ne<br>y 31, 2018 for f      | this award and further | certify that | 1   |
| Viran a processing accession in the or Form Viran and Processing accession in the or Form Viran and Processing accession in the or Form Viran and Processing accession in the or Form Viran accessing accessing acceses accessing accesesing acceses   | WAYNE22YO<br>06/19/2022<br>ect and will provide the required progress reports and othe<br>spen a new window where you will be able to enter your suppl | OFF Award Number:     Principal Investigator:     Principal Investigator:                                                                           | onsibilities under the C  | FF Terms and Conditions o | 00395422<br>Bruce Way<br>f Award, dated Januar | me<br>y 31, 2018 for 1      | this award and further | certify that | 1   |
| Vision and proceeding discussion initiation of order vision vision visi  | WAYNE22YO<br>06/19/2022<br>ect and will provide the required progress reports and othe<br>spen a new window where you will be able to enter your suppl | OFF Award Number:     Principal Investigator:     Principal Investigator:                                                                           | onsibilities under the C  | FF Terms and Conditions o | 00395422<br>Bruce Way<br>f Award, dated Januar | y 31, 2018 for 1            | this award and further | certify that | 1   |
| Avard Information CFF Avard ID: Date: Project Title: Authorized Institution Official Clark Kent Principal Investigator's Acceptance Statement. Clark Kent Clark Kent  | WAYNE22YO<br>06/19/2022<br>ect and will provide the required progress reports and othe<br>open a new window where you will be able to enter your suppl | OFF Award Number:     Principal Investigator:     er related documentation as necessary. In addition, I acknowledge my resp element budget details. | oonsibilities under the C | FF Terms and Conditions o | 00395422<br>Bruce Way<br>f Award, dated Januar | :<br>me<br>y 31, 2018 for t | this award and further | certify that | I   |

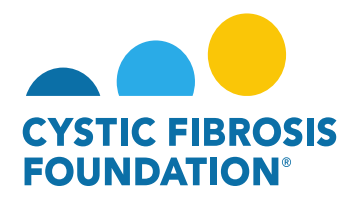

8. The status of the Supplemental Request will move from Pending PI Acceptance status to Pending Signature status. Pending Signature status means that Adobe Sign will automatically route the Supplement Request to the <u>Authorized Institution Official's</u> email address (outside of the system). The Adobe Sign email will request the <u>Authorized Institution Official's</u> e-signature on the Supplement Request. When the <u>Authorized Institution Official</u> provides their e-signature, the Supplement Request will automatically route back to the Grants Management System for review and the status will move to Under CFF Program Officer Review status. This is the final step for submitting the Supplement Request for review by CFF.

| CYTTIC FIBROSIS                                         |                                                         |                                                |                                                                       | My Awards     | My Applications        | Funding Opportunities     | External Requests     | User Guide       | Privacy & Security        | 8 4           |
|---------------------------------------------------------|---------------------------------------------------------|------------------------------------------------|-----------------------------------------------------------------------|---------------|------------------------|---------------------------|-----------------------|------------------|---------------------------|---------------|
| (+ ·                                                    |                                                         |                                                |                                                                       |               |                        |                           |                       |                  |                           |               |
| 00395422 - Suppl                                        | ement Request                                           |                                                |                                                                       |               |                        |                           |                       |                  |                           | >             |
| Activity Type:                                          | Supplement Request                                      |                                                |                                                                       |               |                        |                           |                       |                  |                           |               |
| Status:                                                 | Pending Signature                                       |                                                |                                                                       |               |                        |                           |                       |                  |                           |               |
| * Activity Owner:                                       | Bruce Wayne                                             |                                                |                                                                       |               |                        |                           |                       |                  |                           |               |
| Award Period Start:                                     | 04/01/2022                                              |                                                |                                                                       |               |                        |                           |                       |                  |                           |               |
| Award Period End:                                       | 03/31/2023                                              |                                                |                                                                       |               |                        |                           |                       |                  |                           |               |
| Request Revisions                                       |                                                         |                                                |                                                                       |               |                        |                           |                       |                  |                           |               |
| I have had preceding discussion     I confirm           | ussions with the CF Foundation's                        | s Program Officer regarding the programma      | tic reasoning for submitting a request for supplemental funding.      |               |                        |                           |                       |                  |                           |               |
| Award Information                                       |                                                         |                                                |                                                                       |               |                        |                           |                       |                  |                           |               |
| CFF Award ID:                                           |                                                         | WAYNE22Y0                                      | CFF Award Number:                                                     |               |                        |                           | 00395422              |                  |                           |               |
| Date:                                                   |                                                         | 08/19/2022                                     | Principal Investigator:                                               |               |                        |                           | Bruce Way             | ne               |                           |               |
| Project Title:                                          | 7252.0                                                  |                                                |                                                                       |               |                        |                           |                       |                  |                           |               |
| <ul> <li>Authorized Institution Official</li> </ul>     | icial                                                   |                                                |                                                                       |               |                        |                           |                       |                  |                           |               |
| Clark Kent                                              |                                                         |                                                |                                                                       |               |                        |                           |                       |                  |                           |               |
| * Principal Investigator's Ac                           | cceptance Statement                                     |                                                |                                                                       |               |                        |                           |                       |                  |                           |               |
| I accept responsibility for<br>have no conflicts or dup | or the conduct of this project and<br>licative funding. | i will provide the required progress reports a | nd other related documentation as necessary. In addition, I acknowled | ge my respons | ibilities under the CF | F Terms and Conditions of | f Award, dated Januar | y 31, 2018 for 1 | this award and further or | ertify that I |

Supplement Rudget DDF

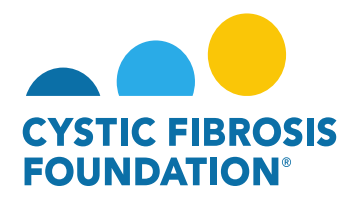

## Supplement Request Approval:

When the Supplement Request has been **reviewed and approved** by CFF, a notification will go out of the system to the <u>Principal</u> <u>Investigator, Grants Officer, and Authorized Institution Official</u> stating that the **Supplement Request** has been approved and that the Supplement Award Letter has been issued. The <u>Principal Investigator</u> will find the Supplement Award Letter that is pending the <u>Principal</u> <u>Investigator and Authorized Institution Official's</u> signature under the **My Activities** module under the **Upcoming Deliverables** tile.

| CYSTIC FIBROSIS<br>POUNDATION |                         |                                                    |                                  |            | My Awards My Applicati   | ons Funding Opportunities External Requests | User Guide Privacy & Security       | A B |
|-------------------------------|-------------------------|----------------------------------------------------|----------------------------------|------------|--------------------------|---------------------------------------------|-------------------------------------|-----|
| + -                           |                         |                                                    |                                  |            |                          |                                             |                                     |     |
| My Awa                        | ds                      |                                                    |                                  |            |                          |                                             |                                     | +   |
|                               | 1<br>active Awards      | 0<br>Past Awards                                   |                                  |            |                          |                                             |                                     |     |
| My Activ                      | ities                   |                                                    |                                  |            |                          |                                             |                                     | +   |
| Upco                          | 10<br>ming Deliverables | 0<br>ed Deliverables                               | 3<br>Completed Deliverables      |            |                          |                                             |                                     |     |
| Vpcomi                        | ng Deliverables         |                                                    |                                  |            | My Awards My Applic      | ations Funding Opportunities External Reque | sts User Guide Privacy & Security 🔒 | A 6 |
|                               | Aurored ID              | the Assessed Management                            | * Delivership                    | * Deadline | 6 Status                 | 6 Award Davied                              | × Q 1-10 of 10                      | < > |
|                               | CC500                   | <ul> <li>Award Number</li> <li>00286219</li> </ul> | Award Letter                     | * Deadine  | Status     Pending       | 07/01/2019 - 06/30/2020                     | * Description                       | ÷   |
| 2                             | CC500                   | 002150319                                          | Revised Budget                   | 04/13/2021 | Pending                  | 05/01/2021 - 04/30/2022                     |                                     |     |
| 2 3                           | CC500                   | 00286219                                           | Award Letter                     | 05/27/2021 | Pending Signature        | 07/01/2019 - 06/30/2020                     |                                     |     |
| 4                             | CC500                   | 00286219                                           | Other Deliverable                | 06/24/2021 | Pending                  | 2                                           | Updated Support                     |     |
| 5                             | CC500                   | 00286219                                           | IRB Approval Letter              | 08/01/2021 | Pending                  | 08/01/2021 - 07/31/2021                     |                                     |     |
| 6                             | CC500                   | 00286219                                           | Final Scientific Report          | 08/01/2021 | Revisions Requested      | 08/01/2021 - 07/31/2022                     | Final Scientific Report             |     |
| 7                             | CC500                   | 00286219                                           | Other Deliverable                | 09/22/2021 | Pending                  |                                             | Award Letter                        |     |
| 8                             | WAYNE22Y0               | 00395422                                           | Award Letter                     | 01/01/2022 | Pending                  | 04/01/2022 - 03/31/2023                     |                                     |     |
| D 9                           | WAYNE22Y0               | 00395422                                           | Renewal Budget & Progress Report | 01/07/2023 | Pending                  | 04/01/2023 - 03/31/2024                     |                                     |     |
| 2 10                          | WAYNE22Y0               | 00395422                                           | Report of Expenditures           | 06/30/2023 | Residual Balance Pending | 04/01/2022 - 03/31/2023                     |                                     |     |